# Bienvenido al Catálogo de la Red de Bibliotecas Públicas de Andalucía

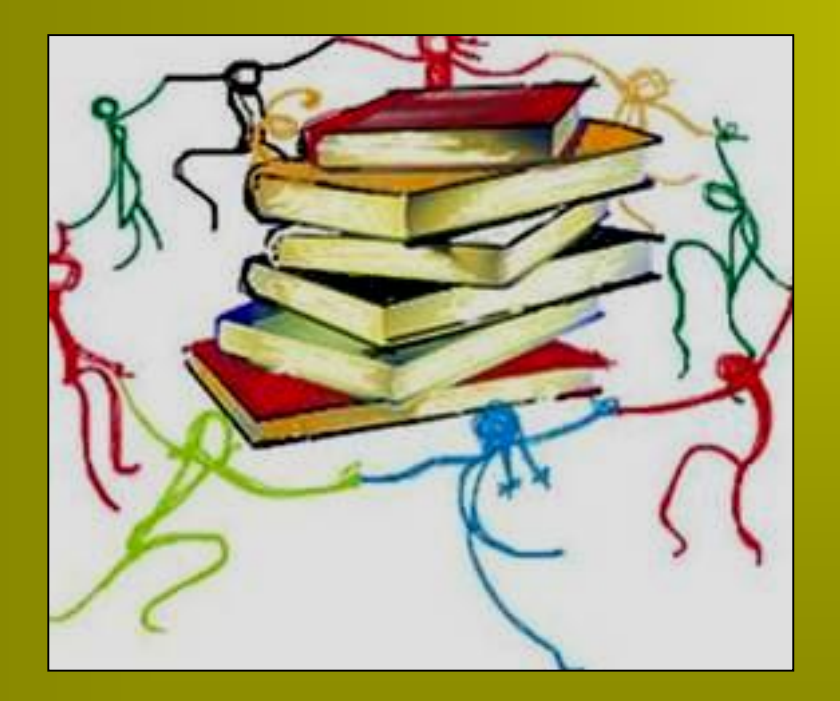

# Tutorial OPAC (2 de 2)

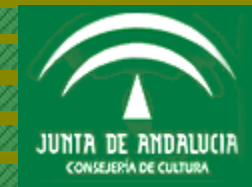

# Índice

| Opciones personales de usuario: servicios y acceso | <b>)</b> |
|----------------------------------------------------|----------|
| Mi biblioteca                                      |          |
| Mis enlaces                                        |          |
| Sugerencias y Comentarios                          |          |
| Cerrar sesión                                      |          |
|                                                    |          |

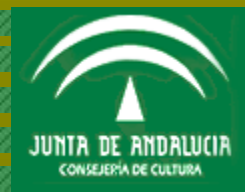

OPCIONES PERSONALES DE USUARIO: SERVICIOS Y ACCESO

# **OPCIONES PERSONALES DE USUARIO: SERVICIOS Y ACCESO**

## Accediendo al catálogo en línea como usuario identificado (no anónimo), puedes:

- 1. Conocer el estado de tus préstamos (cuándo tienes que realizar la devolución)
- 2. Realizar reservas de libros (si éstos se encuentran prestados)
- 3. Renovar tus préstamos de libros (solo de libros)
- 4. Realizar sugerencias de compra -desideratas-, es decir, solicitar a la biblioteca que adquiera aquellos materiales en que estés interesado y no figure en su fondo

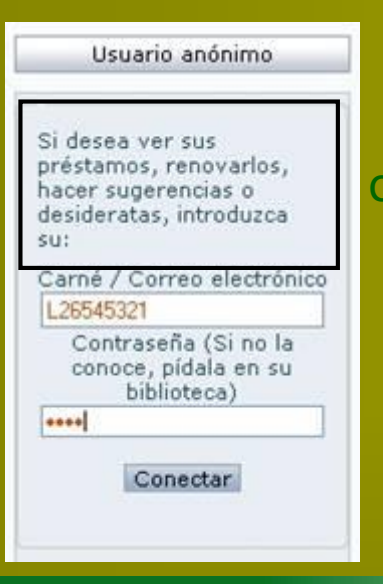

# otras opciones tienes?

- Realizar las sugerencias o comentarios que quieras hacer llegar a la biblioteca
- Almacenar consultas para lanzarlas periódicamente sobre el catálogo en línea
- Almacenar tus páginas Web (enlaces personales) de consulta habitual

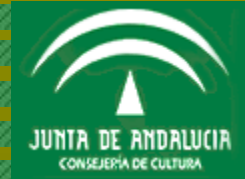

**DIAPOSITIVA 3 DE 29** 

OPCIONES PERSONALES DE USUARIO: SERVICIOS Y ACCESO

#### ¿Cómo puedes acceder a tus opciones personales?

En el interfaz de consulta del catálogo en línea (**OPAC**) encontrarás -columna derecha de la pantalla- el acceso a tus opciones personales de usuario (antes de introducir tus datos figura Usuario anónimo)

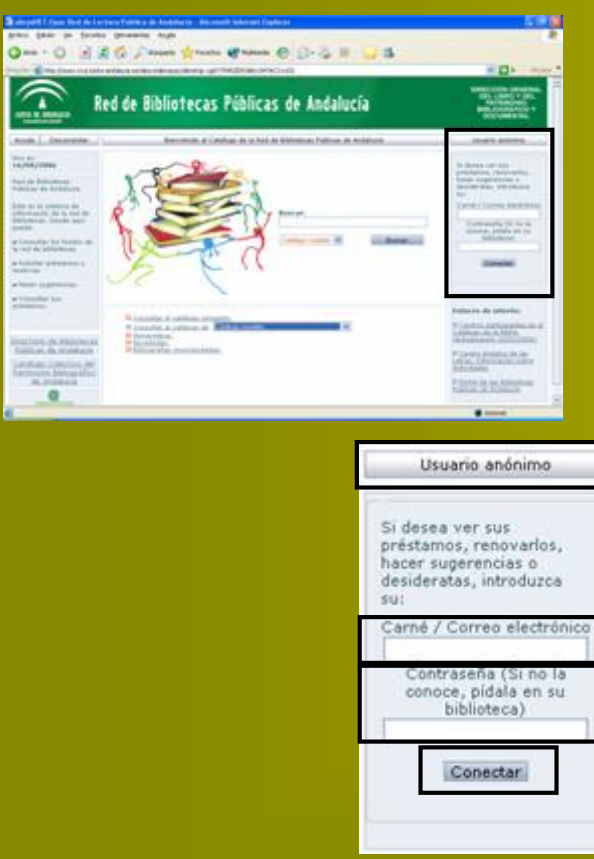

Introduce en primer lugar tu código de lector en el campo Carné

El código de lector lo tienes en tu carné de usuario tras las letras CB -Código de barras-, y consta de la letra "L" -Lector- seguida de un número (generalmente tu DNI). Basta introducir el número

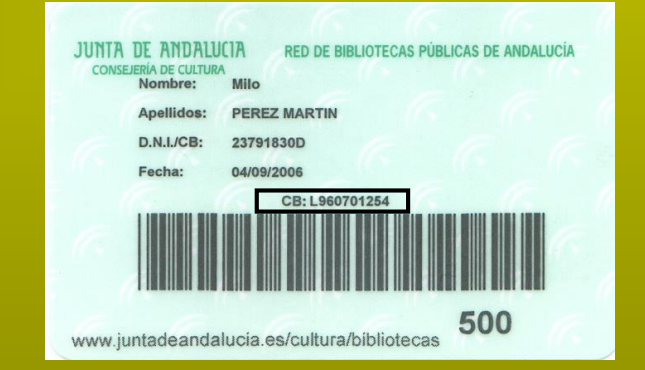

Introduce tu <u>contraseña</u> o <u>clave personal</u> (si no la tienes, solicítala en tu biblioteca) en el campo *Contraseña* 

Pulsa el botón Conectar

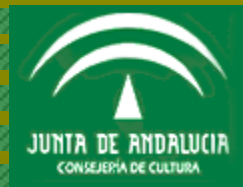

**DIAPOSITIVA 4 DE 29** 

Al pulsar el botón *Conectar* abres una sesión individualizada en el catálogo en línea, identificada en el marco superior derecho del interfaz con la inicial o iniciales de tu nombre seguida de tus apellidos

Pulsando el enlace <u>Mi biblioteca</u> accedes a tus datos personales, puedes cambiar tu actual contraseña, realizar reservas, renovar préstamos, añadir sugerencias de compra y almacenar tus consultas al tiempo que tus páginas Web más usadas

| :: <u>Mi l</u> | oiblioteca                      | 1                          |          |           |
|----------------|---------------------------------|----------------------------|----------|-----------|
| Mis e          | nlaces:                         |                            |          |           |
|                | Página W<br>HUELVA<br>Periódico | <u>(eb de l</u><br>digital | a BPE-BP | <u>de</u> |
|                |                                 |                            |          |           |

En <u>Mis enlaces</u>, el catálogo en línea te muestra las páginas Web que hayas almacenado previamente (si no tienes almacenada ninguna, este apartado aparece vacío). Son tus enlaces activos y puedes pulsarlos

Al pulsar el enlace <u>Sugerencias y Comentarios</u>, el catálogo en línea te ofrece la posibilidad de hacer llegar a la biblioteca aquellas sugerencias y comentarios que estimes conveniente

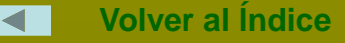

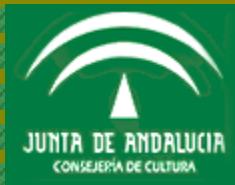

**DIAPOSITIVA 5 DE 29** 

MI BIBLIOTECA. CAMBIO DE CONTRASEÑA

# **MI BIBLIOTECA**

<u>Cambio de contraseña</u>. Al pulsar el enlace <u>Mi biblioteca</u> encontrarás en primer lugar tus datos personales (dirección, correo electrónico, teléfono) y después Cambio de contraseña, donde el catálogo en línea te ofrece la posibilidad de cambiar tu actual contraseña. Vamos a sustituir tu contraseña por otra nueva:

- 1. Introduce en Contraseña Actual la contraseña que deseas cambiar
- 2. Ahora introduce en Nueva Contraseña la contraseña que sustituye a tu actual contraseña
- 3. Introduce otra vez tu nueva contraseña en Confirmación Nueva Contraseña

4. Finalmente pulsa el botón *Aceptar*. Recuerda que la próxima vez que inicies una sesión personal tienes que introducir la nueva contraseña, de lo contrario no podrás acceder a tus opciones personales

| Cambio de contraseña |                                 |         |
|----------------------|---------------------------------|---------|
| Cambio de contraseña |                                 |         |
| Contraseña Actual 🚥  | Nueva Contraseña 🛛 🚥            |         |
|                      | Confirmación Nueva Contraseña 🚥 | Aceptar |

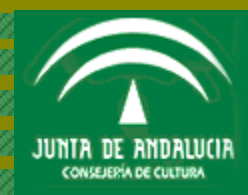

MI BIBLIOTECA. RENOVACIÓN DE PRÉSTAMO

<u>Renovación de préstamo</u>. Tras el apartado *Cambio de contraseña,* el catálogo en línea te muestra la posibilidad de renovar tu préstamo de libros en el apartado *Préstamos* (si no tienes activo ningún préstamo, verás *Sugerencias de compra*)

| Préstamos                         |                  |               |                     |         |
|-----------------------------------|------------------|---------------|---------------------|---------|
| Biblioteca                        | Sucursal         | Título        | Fecha de devolución | Renovar |
| HUBP Biblioteca Pública de Huelva | 500 BP de Huelva | Vaticano 2035 | 11/09/2006          |         |
|                                   |                  |               |                     |         |

## **Tienes que saber**

- Pueden renovarse libros, pero no el material audiovisual
- El periodo de renovación es de 10 días
- Puedes renovar tu préstamo una sola vez (siempre que no hayas sobrepasado el plazo de devolución del préstamo inicial ni se encuentre el libro reservado)

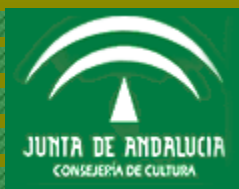

**DIAPOSITIVA 7 DE 29** 

| DIRECCIÓN GENERAL |
|-------------------|
| DEL LIBRO Y DEL   |
| PATRIMONIO        |
| BIBLIOGRÁFICO Y   |
| DOCUMENTAL        |

MI BIBLIOTECA. RENOVACIÓN DE PRÉSTAMO

Para renovar tu libro, pulsa en la casilla que aparece junto a la caja de la *Fecha de devolución* (ha de aparecer esta casilla para poder realizar la renovación)

A continuación pulsa el botón Renovar

| Préstamos                         |                  |               |                     |         |
|-----------------------------------|------------------|---------------|---------------------|---------|
| Biblioteca                        | Sucursal         | Título        | Fecha de devolución | Renovar |
| HUBP Biblioteca Pública de Huelva | 500 BP de Huelva | Vaticano 2035 | 11/09/2006          |         |

El catálogo en línea te mostrará automáticamente la nueva fecha en que deberás realizar la devolución

| Préstamos                         |                  |               |                     |         |
|-----------------------------------|------------------|---------------|---------------------|---------|
| Biblioteca                        | Sucursal         | Título        | Fecha de devolución | Renovar |
| HUBP Biblioteca Pública de Huelva | 500 BP de Huelva | Vaticano 2035 | 21/09/2006          |         |

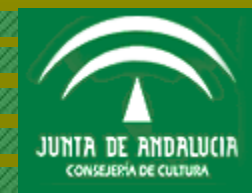

MI BIBLIOTECA. RESERVAR TÍTULOS

<u>Reservar títulos</u>. Dispones de la opción de reservar títulos cuando visualizas un documento

| 6                                  |                 |                        |                                                                                                    | Registre 1                                                                                                    | 0 D+ 125                                     |                              |                            |                |
|------------------------------------|-----------------|------------------------|----------------------------------------------------------------------------------------------------|----------------------------------------------------------------------------------------------------|----------------------------------------------|------------------------------|----------------------------|----------------|
|                                    |                 |                        | « »                                                                                                    | Resultados<br>Visualcación Ele                                                                                  | Volver al                                    | Buscar                       |                            |                |
|                                    |                 |                        |                                                                                                    |                                                                                                    |                                              |                              |                            |                |
|                                    |                 | Descr                  | Autor: Born<br>Thule: La &<br>Editoria : Baro<br>Ipolon Tisica: 220 /<br>Notas: 20 A<br>ISBN: 84-2<br>Materiae: Nota | nn, Jondallo<br>ahia del último<br>elona : Grijalb<br>p. / 24 cm<br>portada: La o<br>53-3749-6<br>rla funtórica | aliento / Joaqu<br>o, 2003<br>dues de diez r | uir Borreil<br>nujeres que e | igaeron Ja Abertad         |                |
| Biblioteca                         | Sucursal        | Cédigo<br>de<br>barras | Localización                                                                                                    | Tipo de<br>ejemplar                                                                                             | Signature                                    | Volumen                      | Signatura<br>suplementaria | Disponibilidad |
| Biblioteca<br>Cubica.de<br>thatica | br de<br>Huebra | 1603247                | Préstame                                                                                                    | Prestable<br>Libros                                                                                             | BHL3H<br>DOR bab                             |                              |                            | Disposible     |
|                                    | 10.4            | réstame Res            | ervar                                                                                                    |                                                                                                    |                                              |                              |                            |                |
|                                    |                 |                        | « »                                                                                                    | Resultados                                                                                                    | Volver a l                                   | Buscar                       |                            |                |
|                                    |                 |                        |                                                                                                    | Registro 10 I                                                                                                   | he 125                                       |                              |                            |                |

Para poder realizar la reserva, ha de figurar en el campo *Disponibilidad* que el documento está prestado

Observa que en el campo *Disponibilidad* el estado del título aparece *Disponible*, por lo tanto en este caso no podrías realizar la reserva

| 2                                   |                 |                        |                                                                                                    | Registra                                                                                                    | 7 De 125                      |                          |                            |                              |
|-------------------------------------|-----------------|------------------------|----------------------------------------------------------------------------------------------------|----------------------------------------------------------------------------------------------------|-------------------------------|--------------------------|----------------------------|------------------------------|
|                                     |                 |                        | « »                                                                                                    | Resultados                                                                                                    | Volver a I                    | Bundar                   |                            |                              |
|                                     |                 |                        |                                                                                                    | Youataación Elie                                                                                                    | quelai M                      |                          |                            |                              |
|                                     |                 |                        |                                                                                                    |                                                                                                    |                               |                          |                            |                              |
|                                     |                 | Destr                  | Thula: 8/ of<br>Editorial: Mad<br>spoidn fisica: 597<br>Colexción: Nove<br>ISDN: 84-9<br>Naterias: More | eo del Oso Cav<br>nd : El Pala, D.<br>p. ; 22 cm<br>es Astòrica ; ;<br>415-205-4<br>els Aistòrica                                                                                                    | remano / Jean<br>L. 2005<br>I | M. Auel ; (tra           | duorún Leonor Teja         | de Conde-Pelayo]             |
| Biblioteca                          | Sucursal        | Códiao<br>de<br>barras | Localización                                                                                            | Turs de<br>ejemplar                                                                                                    | Signatura                     | Yelsmen                  | Signatura<br>suplementaria | Dispanibilidad               |
| Biblioteca<br>Rublica.dx<br>thatica | bP.de<br>Hunice | 9755493                | Préglamo                                                                                                | Prestable<br>ubres                                                                                                    | 0=113<br>AUC 118              |                          |                            | Prestado hesta<br>11/16/2006 |
|                                     |                 | Reservar               | Sal.                                                                                                    |                                                                                                    |                               |                          |                            |                              |
|                                     |                 |                        |                                                                                                    |                                                                                                    |                               |                          |                            |                              |
|                                     |                 |                        |                                                                                                    | A REAL PROPERTY AND A REAL PROPERTY AND A REAL | AND ARE A                     | The second second second |                            |                              |
|                                     |                 |                        |                                                                                                    | Kennessen.                                                                                                    | a other a s                   | DO GR                    |                            |                              |

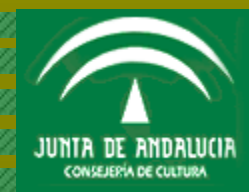

## **Tienes que saber**

- No puedes reservar un título que no se encuentre prestado
- Cada biblioteca establece el número máximo de libros que puede reservarse. Pregunta en tu biblioteca cuántos libros puedes reservar
- Queda excluido de las reservas el material audiovisual
- Tu reserva se activará automáticamente cuando el libro sea devuelto y tu biblioteca se pondrá en contacto contigo

# Para reservar el título, pulsa el botón Reservar

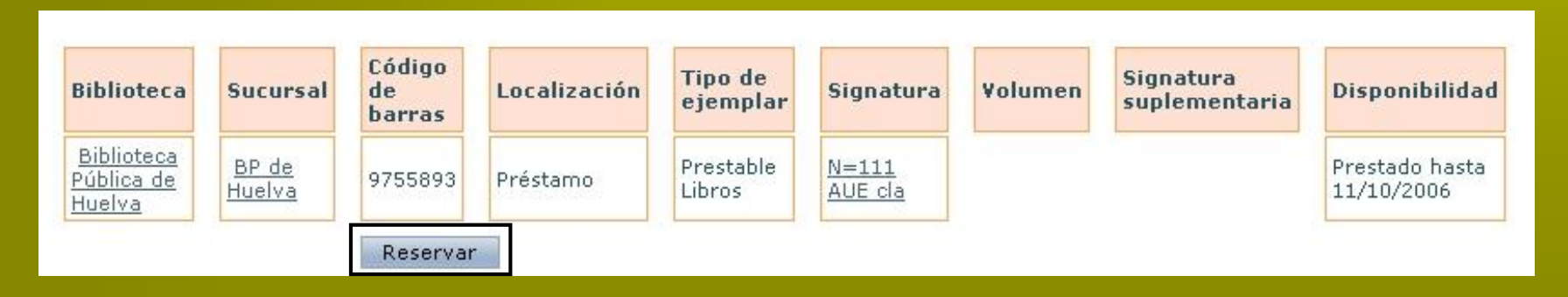

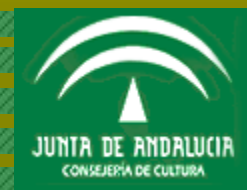

DIAF

MI BIBLIOTECA. RESERVAR TÍTULOS

El catálogo en línea te muestra los datos del documento que deseas reservar (*Biblioteca, Localización, Tipo de ejemplar* y *Signatura*). Pulsa en la casilla vacía del campo *Solicitar* y después el botón *Aceptar* 

| Biblioteca                      | Sucursal     | Localización  | Tipo de<br>ejemplar | Signatura        | Solicitar |
|---------------------------------|--------------|---------------|---------------------|------------------|-----------|
| Biblioteca Pública de<br>Huelva | BP de Huelva | Préstamo      | Prestable Libros    | N=111 AUE<br>cla |           |
|                                 | Acep         | otar Cancelar |                     | on en a          |           |

Cuando hayas completado tu reserva, visualizarás el siguiente mensaje: *Reserva realizada*. Pulsa el botón *Aceptar* 

| Biblioteca                      | Sucursal     | Título                     | Signatura     |
|---------------------------------|--------------|----------------------------|---------------|
| Biblioteca Pública de<br>Huelva | BP de Huelva | El clan del oso cavernario | N=111 AUE cla |
|                                 | Rese         | rva realizada              |               |
|                                 |              | Acentar                    |               |
|                                 |              | Hooptar                    |               |
|                                 |              |                            |               |
|                                 |              |                            |               |
| FIVA 11 DE 29                   |              |                            |               |

| DIRECCIÓN GENERAL |
|-------------------|
| DEL LIBRO Y DEL   |
| PATRIMONIO        |
| BIBLIOGRÁFICO Y   |
| DOCUMENTAL        |

MI BIBLIOTECA. RESERVAR TÍTULOS

Al pulsar el botón *Aceptar*, el catálogo en línea regresa al documento visualizado. Para ver tus reservas activas, pulsa *Mi biblioteca* 

|                                   |                |                        | _                                                                                                    | Registro                                                                                                    | 10e2                                              |                 | _                          |                              | Cerrar sesión J. VAZQUEZ VAZQUEZ                                                                    |
|-----------------------------------|----------------|------------------------|----------------------------------------------------------------------------------------------------|----------------------------------------------------------------------------------------------------|---------------------------------------------------|-----------------|----------------------------|------------------------------|----------------------------------------------------------------------------------------------------|
|                                   |                |                        | 36 R.                                                                                                    | esultados<br>Visualización Ela                                                                                           | Volver a Bus<br>setter 💌                          | ter.            |                            |                              | :: Mi biblioteca                                                                                    |
|                                   |                | Unio                   | Autor: <u>Buen</u><br>Thuis: d'ah<br>Edisoin: Jd <sup>9</sup><br>Editorial: Med<br>Description: 149<br>Colección: C44<br>TEbh: 644<br>Autores: <u>Terr</u> | Lilean H.<br>en del oso cava<br>ed<br>rid : Maeva, 13<br>n. v. ; 24 can<br>Noos de la Tier<br>6478-01-4<br>de Conde-Pela | emanio / Jean I<br>191<br>re<br><u>nio Leonor</u> | N. Auel ; (tras | ducaón, Leonor Tieja       | de Conde-Peleyc]             | Mis enlaces:<br>• <u>Página Web de la BPE-BP de</u><br><u>HUELVA</u><br>• Periódico digital El País |
| Biblioteca                        | Socursal       | Código<br>de<br>barras | Localización                                                                                                    | Tipo de<br>ejemplor                                                                                                    | Signatura                                         | Volumen         | Signatura<br>suplementaria | Disponibilidad               | <u>junta de andalucia</u>                                                                           |
| billistese<br>Fúbice.de<br>Hutiva | DP.4s<br>Hutha | 1656203                | Préstamo                                                                                                    | Prestable<br>Libros                                                                                                    | N=111<br>AUL IIA                                  |                 |                            | Prestado hasta<br>02/30/2006 | :: <u>Sugerencias y Comentarios</u>                                                                 |

## En el apartado Reservas puedes ver tus títulos reservados

| Reservas                     |              |                            |               |          |
|------------------------------|--------------|----------------------------|---------------|----------|
| Biblioteca                   | Sucursal     | Título                     | Estado        |          |
| Biblioteca Pública de Huelva | BP de Huelva | El clan del oso cavernario | No disponible | Eliminar |

#### Si quieres eliminar una reserva realizada, pulsa el botón Eliminar

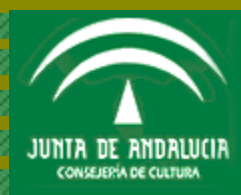

**DIAPOSITIVA 12 DE 29** 

| DIRECCIÓN GENERAL |
|-------------------|
| DEL LIBRO Y DEL   |
| PATRIMONIO        |
| BIBLIOGRAFICO Y   |
| DOCUMENTAL        |

MI BIBLIOTECA. SUGERENCIAS DE COMPRA (DESIDERATAS)

Sugerencias de compra (desideratas). El catálogo en línea te ofrece la posibilidad de sugerir a la biblioteca la adquisición de libros u otros materiales de tu interés. Para realizar una sugerencia de compra, pulsa el botón *Añadir* en el apartado *Sugerencias de compra* 

| Sugerencias de compra |        |        | Añadir |
|-----------------------|--------|--------|--------|
| Autor                 | Título | Estado | Nota   |

A continuación se abre la ventana *Añadir sugerencia de compra*, un formulario con siete campos donde debes introducir los datos que conozcas a fin de que la biblioteca pueda identificar <u>suficientemente</u> tu sugerencia (no es necesario rellenarlos todos)

| C                           | Milo PEREZ MARTIN    |
|-----------------------------|----------------------|
| Añadir sugerencia de compra |                      |
|                             | _                    |
|                             |                      |
|                             | Título               |
|                             | Autor                |
|                             | Editorial            |
|                             | Edición              |
|                             | Fecha de publicación |
|                             | ISBN/ISSN            |
|                             |                      |
|                             | Otra información     |
|                             |                      |
|                             |                      |
|                             |                      |
|                             | Cancelar Aceptar     |

Si crees que los datos que has introducido no son suficientes para identificar tu sugerencia (al menos *Autor* y *Titulo*) -o desconoces su grafía exacta-, o quieres añadir algún comentario sobre la misma que facilite su localización, utiliza el campo *Otra información* 

Cuando hayas terminado, pulsa el botón Aceptar

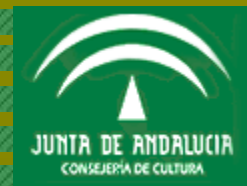

MI BIBLIOTECA, SUGERENCIAS DE COMPRA (DESIDERATAS)

Vamos a realizar una Sugerencia de compra (desiderata). Estás interesado en un libro que la biblioteca no posee en su fondo. Conoces su título y su autor exactos. Dentro de tus opciones personales accedes a Sugerencias de compra y cumplimentas los campos del formulario con la información que conoces: Título y Autor

| Resarie VAZQUEZ G                                                    | AVANGO             |
|----------------------------------------------------------------------|--------------------|
| Añadir sugerencie de compre                                          |                    |
| TRudo (Adds., depression: en burca de la fi<br>Jugger (Engage Prise: | sik islad taamabin |
| Editional                                                            | Biden              |
| Fecha de public<br>1586/1558                                         | eción              |
| Otra, información                                                    | •                  |
|                                                                      | Aceptar            |
|                                                                      |                    |

*Título* y *Autor* son datos suficientes para que la biblioteca identifique y pueda localizar tu sugerencia, en caso de ser aceptada

Al pulsar el botón *Aceptar*, el catálogo en línea te muestra el estado de tu sugerencia en el campo *Estado*: *Nueva* 

| Sugerencia       | as de compra                                            |        | Añadir |
|------------------|---------------------------------------------------------|--------|--------|
| Autor            | Título                                                  | Estado | Nota   |
| Enrique<br>Rojas | Adiós, depresión: en busca de la felicidad<br>razonable | Nueva  |        |

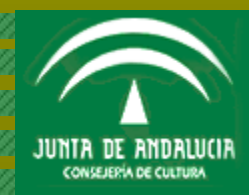

| DIRECCIÓN GENERAL |                                              |
|-------------------|----------------------------------------------|
| DEL LIBRO Y DEL   |                                              |
| PATRIMONIO        | MUBBLIOTEGA/SUGERENGIAS/DE/COMPRA/DESIDERATA |
| BIBLIOGRAFICO Y   |                                              |
| DOCUMENTAL        |                                              |

La biblioteca recibe tu sugerencia y la acepta. Cuando consultas el estado de tu sugerencia, compruebas que ha sido aceptada. El campo *Estado* ha variado: ahora aparece la palabra *Aceptada* 

| Sugerencia       | as de compra                                         |          | Añadir |  |
|------------------|------------------------------------------------------|----------|--------|--|
| Autor            | Título                                               | Estado   | Nota   |  |
| Enrique<br>Rojas | Adiós, depresión: en busca de la felicidad razonable | Aceptada |        |  |

En otros casos, la biblioteca puede añadir un comentario en el campo *Nota* para que la leas cuando accedas a tus opciones personales

| Sugerencia       | is de compra                                            |          | Añadir                                                                                                    |
|------------------|---------------------------------------------------------|----------|----------------------------------------------------------------------------------------------------|
| Autor            | Título                                                  | Estado   | Nota                                                                                                    |
| Enrique<br>Rojas | Adiós, depresión: en busca de la felicidad<br>razonable | Aceptada | Su sugerencia está siendo<br>tramitada. En breve le avisaremos<br>telefónicamente sobre su<br>disponibilidad |

¿Cuáles son las posibles opciones que te ofrece la biblioteca en el campo Estado si añades una sugerencia?

- Aceptada En estudio
- Rechazada

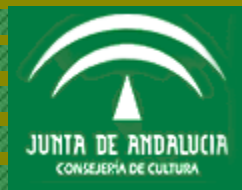

**DIAPOSITIVA 15 DE 29** 

| DIRECCIÓN GENERAL |                                                                    |
|-------------------|--------------------------------------------------------------------|
| DEL LIBRO Y DEL   |                                                                    |
| PATRIMONIO        | MIGIBLIOTECA, CONSULTAS ALMACENADAS O CONSULTAS PREDEFINIDAS (DSI) |
| BIBLIOGRÁFICO Y   |                                                                    |
| DOCUMENTAL        |                                                                    |
| DOCOMENTAL        |                                                                    |

<u>Consultas almacenadas o consultas predefinidas (DSI)</u>. En este apartado tienes la opción de formular tus consultas de uso frecuente y almacenarlas con tu propia descripción; de esta forma puedes ejecutar tu búsqueda sin necesidad de volver a formularla y estar informado de las novedades de tu interés

|        | Consultas almacenadas (DSI)              |
|--------|------------------------------------------|
|        |                                          |
|        | e la la la la la la la la la la la la la |
|        | Descripción                              |
| Añadir | Búsqueda                                 |
|        | Búsqueda                                 |

## **Tienes que saber**

- Puedes formular hasta 3 consultas
- <u>Las consultas que almacenes se lanzarán sobre el catálogo completo</u>, es decir, sobre la totalidad de los fondos de la **Red de Bibliotecas Públicas de Andalucía**
- Ponte en contacto con tu biblioteca para: <u>añadir más consultas</u>, <u>refinar tu búsqueda</u> o <u>lanzarlas sobre el</u> <u>catálogo de tu biblioteca</u>

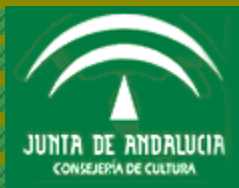

MIEIBLIOTECA, CONSULTAS ALMACENADAS O CONSULTAS PREDEFINIDAS (DSI)

Vamos a formular una búsqueda general (sin especificar ningún campo de recuperación) a fin de conservarla. Supongamos que eres aficionado a los perros domésticos y estás interesado en su educación

1. Primero asigna un nombre a tu búsqueda en el campo Descripción

2. Después formula la búsqueda en el campo *Búsqueda*. Observa que no hay ningún operador entre los términos de búsqueda introducidos (el operador "y" está implícito) <u>y recuerda que esta búsqueda equivale a la realizada en el campo *Cualquier campo* del formulario de búsqueda, por lo que el catálogo en línea buscará los términos introducidos en todos los campos posibles de recuperación (autor, título, materia, etc.)</u>

3. Finalmente pulsa el botón Añadir

| Consultas almacenadas (DSI) |                  |                                |        |
|-----------------------------|------------------|--------------------------------|--------|
|                             |                  |                                |        |
| Consultas                   | almacenadas (DSI |                                |        |
|                             | Descripción      | Mi búsqueda sobre los perros   |        |
|                             | Búsqueda         | perros adiestramiento cuidados | Añadir |
| -                           |                  |                                |        |

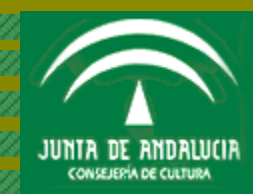

**DIAPOSITIVA 17 DE 29** 

| DIRECCIÓN GENERAL |
|-------------------|
| DEL LIBRO Y DEL   |
| PATRIMONIO        |
| BIBLIOGRÁFICO Y   |
| DOCUMENTAL        |

MUBIBLIOTECA, CONSULTAS ALMACENADAS O CONSULTAS PREDEFINIDAS (DSI)

El catálogo en línea almacena tu estrategia de búsqueda, que podrás ejecutar hasta que la elimines, en el apartado *Consultas almacenadas (DSI)* con la descripción asignada previamente. Para ejecutarla, solo tienes que pulsar su enlace

| Consultas almacenadas (I                   | 981) |          |
|--------------------------------------------|------|----------|
| Mi búsqueda sobre los perros               |      | Eliminar |
| Consultas almacenadas (DSI)<br>Descripción |      | ]        |
| Búsqueda                                   |      | Añadir   |

Además, el catálogo en línea te informa, al acceder a tus opciones personales, del número de consultas almacenadas que <u>tienes</u> (en la misma ubicación te informa del número de tus préstamos activos)

|                          | Mi biblioteca |
|--------------------------|---------------|
| Tiene<br>• 1 préstamo(s) |               |
| • <u>2 DSI</u>           |               |

En este caso hay 2 DSI (consultas almacenadas o predefinidas) más 1 préstamo activo

RECUERDA QUE PUEDES ALMACENAR, <u>SIN</u> <u>MEDIACIÓN DE TU BIBLIOTECA</u>, HASTA 3 CONSULTAS

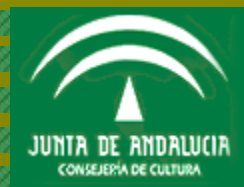

**DIAPOSITIVA 18 DE 29** 

| DIRECCIÓN GENERAL             |                                                                    |
|-------------------------------|--------------------------------------------------------------------|
| DEL LIBRO Y DEL<br>PATRIMONIO | MI BIBLIOTECA, CONSULTAS ALMACENADAS O CONSULTAS PREDEFINIDAS (DSI |
| BIBLIOGRÁFICO Y               |                                                                    |
| DOCUMENTAL                    |                                                                    |

Las búsquedas almacenadas hasta ahora equivalen a introducir los términos en el campo *Cualquier campo* del formulario de búsqueda, pero puedes formular búsquedas y especificar el campo en el que deseas recuperar. En este caso es preciso la utilización de paréntesis y añadir la abreviatura del campo (.aut., .tit. o .mate.), precedida y seguida de punto. La sintaxis es muy sencilla

Si es un solo término: *(término).abreviatura del campo.* Ejemplo: **(motocicletas).mate.** 

Si son dos o más términos: (término término).abreviatura del campo. Ejemplo: **(pablo neruda).aut.** 

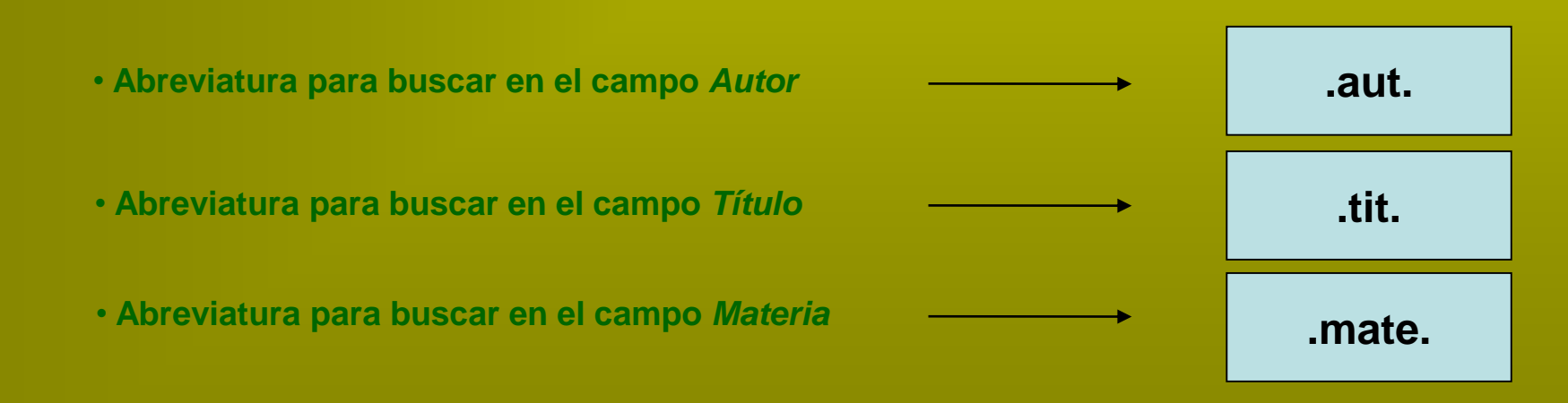

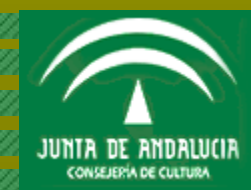

**DIAPOSITIVA 19 DE 29** 

MIBIBIIOTECA, CONSULTAS ALMACENADAS O CONSULTAS PREDEFINIDAS (DSI)

Si quieres buscar las obras escritas por Pablo Neruda (campo Autor), escribirías:

| Consultas almacenadas (DSI) |                       |        |
|-----------------------------|-----------------------|--------|
|                             |                       |        |
|                             |                       |        |
| Consultas almacenadas (DSI) |                       |        |
| Descripción                 | Obras de Pablo Neruda |        |
| Búsqueda                    | (pablo neruda).aut.   | Añadir |

Si quieres buscar obras que analicen o estudien la obra de Pablo Neruda (campo *Materia*), es decir, *Pablo Neruda* no como autor sino como materia, escribirías:

| Consultas almacenadas (DSI)  |                          |        |  |
|------------------------------|--------------------------|--------|--|
|                              |                          |        |  |
| — Consultas almacenadas (DSI |                          |        |  |
| Descripción                  | Obras sobre Pablo Neruda |        |  |
| Búsqueda                     | (pablo neruda).mate.     | Añadir |  |

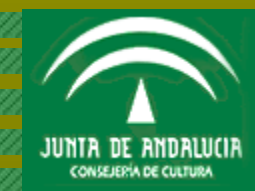

**DIAPOSITIVA 20 DE 29** 

| DIRECCIÓN GENERAL |
|-------------------|
| DEL LIBRO Y DEL   |
| PATRIMONIO        |
| BIBLIOGRÁFICO Y   |
| DOCUMENTAL        |

MI BIBLIOTECA, CONSULTAS ALMACENADAS O CONSULTAS PREDEFINIDAS (DSI)

Si quieres buscar obras en cuyo título aparezcan los términos <u>adiestramiento</u> y <u>perros</u> (campo *Título*), escribirías:

| Consultas almacenadas (      | DSI)                         |        |
|------------------------------|------------------------------|--------|
| — Consultas almacenadas (DSI | )                            |        |
| Descripción                  | Educación de los perros      |        |
| Búsqueda                     | (adiestramiento perros).tit. | Añadir |

#### Si quieres buscar obras que versen sobre perros y gatos (campo Materia), escribirías:

| Consultas almacenadas (DSI) |                             |        |
|-----------------------------|-----------------------------|--------|
| Consultas almacenadas (DSI  | )                           |        |
| Descripción                 | Las obras de perros y gatos |        |
| Búsqueda                    | (perros gatos).mate.        | Añadir |

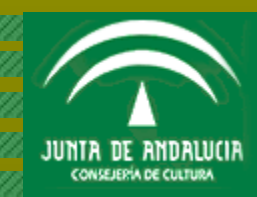

**DIAPOSITIVA 21 DE 29** 

# Tanto para realizar búsquedas como para almacenarlas es importante que sepas qué son los <u>truncamientos</u>

Puedes ampliar o disminuir los resultados de tu búsqueda a través de la sustitución de un carácter o de una cadena de caracteres (**truncamientos**) en los términos que introduzcas, ya que <u>el catálogo en línea tiene en</u> <u>cuenta el género (masculino y femenino) y el número (singular y plural)</u>, es decir, que el resultado variará según introduzcas los términos en masculino o femenino (*perro-perra*) o en singular o plural (*perro-perros*)

Con el signo *interrogación de cierre "?"* sustituyes un solo carácter (puedes situarlo en cualquier posición del término de búsqueda). Por ejemplo: si introduces *perr?*, el catálogo en línea recuperará todos los documentos donde aparezcan los términos *perro* y *perra* 

<u>Con el signo asterisco "\*" sustituyes una cadena de caracteres</u> (puedes situarlo en cualquier posición del término de búsqueda). Por ejemplo: si introduces *document*\*, el catálogo en línea recuperará todos los documentos donde aparezcan los términos *documento*, *documentos*, *documentación*, *documentado*, *documentada*, *documental*, *documentalista*, *documentar*, *documentario* y *documentaria* 

# PRUEBA DISTINTAS OPCIONES EN TUS FORMULACIONES DE BÚSQUEDA

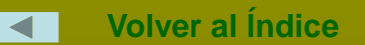

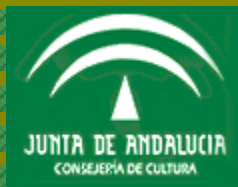

# **MIS ENLACES**

En el apartado *Mis enlaces*, el catálogo en línea te ofrece la posibilidad de añadir y conservar permanentemente tus enlaces a direcciones de Internet

| lis enlaces |  |
|-------------|--|
| Mis enlaces |  |
| Descripción |  |
|             |  |

## ¿Cómo se añade un enlace?

| Mis enlaces |                                            |        |
|-------------|--------------------------------------------|--------|
| Mis enla    | ces                                        |        |
| Descripción | Página de cultura de la Junta de Andalucía |        |
| URL         | www.juntadeandalucia.es/cultura            | Añadir |

Introduce en el campo *Descripción* una breve descripción del enlace que te permita identificarlo sin dificultad

Introduce en el campo *URL* (Localizador de Recursos Universales) tu dirección de Internet

Pulsa el botón Añadir

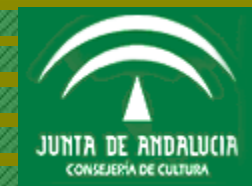

**DIAPOSITIVA 23 DE 29** 

Añadido el enlace puedes acceder a él a través del apartado *Mis enlaces* de tu página (cuando lo pulses, se te abrirá una nueva ventana con la página Web almacenada)

| Mis enlaces                                |          |
|--------------------------------------------|----------|
| Página de cultura de la Junta de Andalucía | Eliminar |
| Mis enlaces                                |          |
| URL                                        | Añadir   |

Para eliminar el enlace, basta con pulsar el botón *Eliminar* 

O bien desde el epígrafe *Mis enlaces* en la columna derecha del interfaz del catálogo en línea, donde igualmente se relacionarán aquellos otros enlaces que hayas añadido previamente

| <mark>:: </mark> <u>Mi b</u>        | iblioteca                                            |
|-------------------------------------|------------------------------------------------------|
| Mis e                               | nlaces:                                              |
| •                                   | <u>Página de cultura de la</u><br>Junta de Andalucía |
| <mark>:: <u>Suq</u><br/>Come</mark> | <u>erencias y</u><br>ntario <u>s</u>                 |

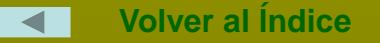

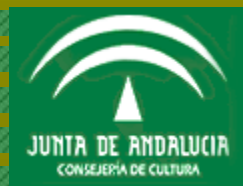

SUGERENCIAS Y COMENTARIOS

# **SUGERENCIAS Y COMENTARIOS**

A través del enlace Sugerencias y Comentarios -columna derecha del interfaz del catálogo en línea- puedes ponerte en contacto con tu biblioteca para hacerle llegar cuantas sugerencias y comentarios estimes conveniente

| :: Mi b               | iblioteca                                            |
|-----------------------|------------------------------------------------------|
| Mis e                 | nlaces:                                              |
| •                     | <u>Página de cultura de la</u><br>Junta de Andalucía |
| :: <u>Suq</u><br>Come | <u>erencias y</u><br>ntarios                         |

Recuerda que para realizar una sugerencia de compra tienes que hacerlo a través del apartado Sugerencias de compra

El enlace Sugerencias y Comentarios no tiene como finalidad recoger las sugerencias de compra

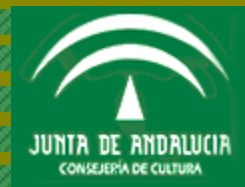

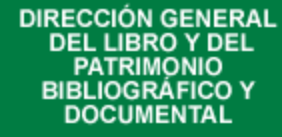

SUGERENCIAS Y COMENTARIOS

Al pulsar sobre el enlace *Sugerencias y Comentarios* abres una nueva ventana. Introduce en el campo *Comentarios* la sugerencia o comentario que quieres hacer llegar a tu biblioteca

|            | MIIO PEREZ MARTIN                                                                                |                  |
|------------|--------------------------------------------------------------------------------------------------|------------------|
| Comentario | Les comunico que mi nueva dirección de correo electrónico es la<br>siguiente: milopm@hotmail.com | Concelor Aceptar |
|            |                                                                                                  |                  |

Cuando hayas finalizado, pulsa el botón *Aceptar* 

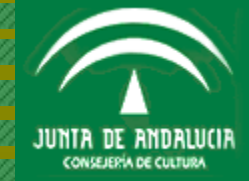

**DIAPOSITIVA 26 DE 29** 

| DIRECCIÓN | I GENERAL |
|-----------|-----------|
| DEL LIB   | RO Y DEL  |
| PATRI     | NONIO     |
| BIBLIOGE  | RÁFICO Y  |
| DOCUN     | IENTAL    |

#### Podrás ver tu comentario ya añadido en el apartado Sugerencias y Comentarios

| Sugerencias y (     | Comentar | ios                                                                                              |                        |
|---------------------|----------|--------------------------------------------------------------------------------------------------|------------------------|
| Fecha de alta       | Estado   | Comentario                                                                                       | Nota para el<br>lector |
| 18/09/2006<br>18:57 | P        | Les comunico que mi nueva dirección de correo electrónico es la siguiente:<br>milopm@hotmail.com |                        |

La "P " (Pendiente) del campo Estado significa que tu comentario está pendiente de tramitación por tu biblioteca

Cuando tu sugerencia o comentario haya sido tramitada por tu biblioteca, en el campo *Estado* aparece una "R" (Revisada)

En ocasiones, tu biblioteca puede comunicarte un mensaje a través del campo Nota para el lector

| Sugerencias         | y Coment | arios                                                                                            |                                                                            |
|---------------------|----------|--------------------------------------------------------------------------------------------------|----------------------------------------------------------------------------|
| Fecha de<br>alta    | Estado   | Comentario                                                                                       | Nota para el lector                                                        |
| 18/09/2006<br>18:57 | R        | Les comunico que mi nueva dirección de correo<br>electrónico es la siguiente: milopm@hotmail.com | Su nueva dirección de correo<br>electrónico ha sido añadida a sus<br>datos |

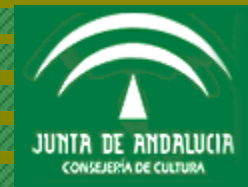

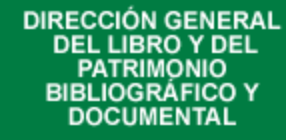

# **CERRAR SESIÓN**

Para cerrar tu sesión, solo tienes que pulsar sobre la casilla que indica *Cerrar sesión* y en la que aparece la inicial o iniciales de tu nombre seguida de tus apellidos

| Cerrar sesión M. PEREZ MARTIN                                                    |
|----------------------------------------------------------------------------------|
| # <u>Mi biblioteca</u>                                                           |
| Mis enlaces:                                                                     |
| <ul> <li><u>Página de cultura de la</u><br/><u>Junta de Andalucía</u></li> </ul> |
| <mark>:: <u>Sugerencias y</u><br/><u>Comentarios</u></mark>                      |

Cuando hayas cerrado, el catálogo en línea te mostrará el interfaz de consulta inicial de la **Red de Bibliotecas Públicas de Andalucía** 

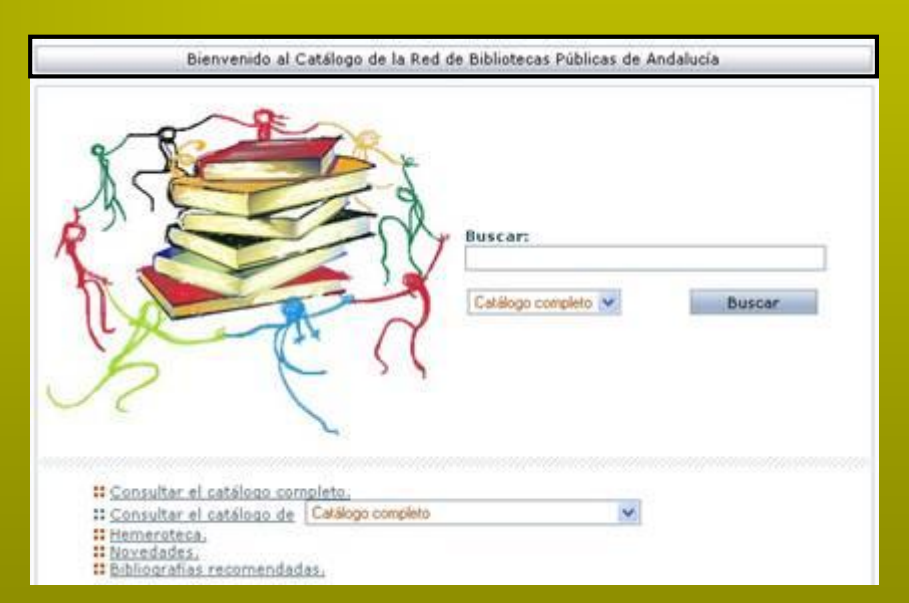

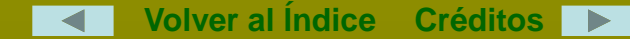

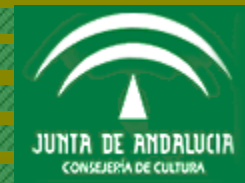

**DIAPOSITIVA 28 DE 29** 

> *Tutorial OPAC (2 de 2)* realizado en 2006 por Joaquín Vázquez Vázquez Asesor Técnico de Información Bibliográfica y Referencia BIBLIOTECA PÚBLICA DEL ESTADO-BIBLIOTECA PROVINCIAL DE HUELVA

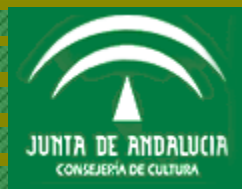